## Mac OSX

## PPPoE での設定変更方法

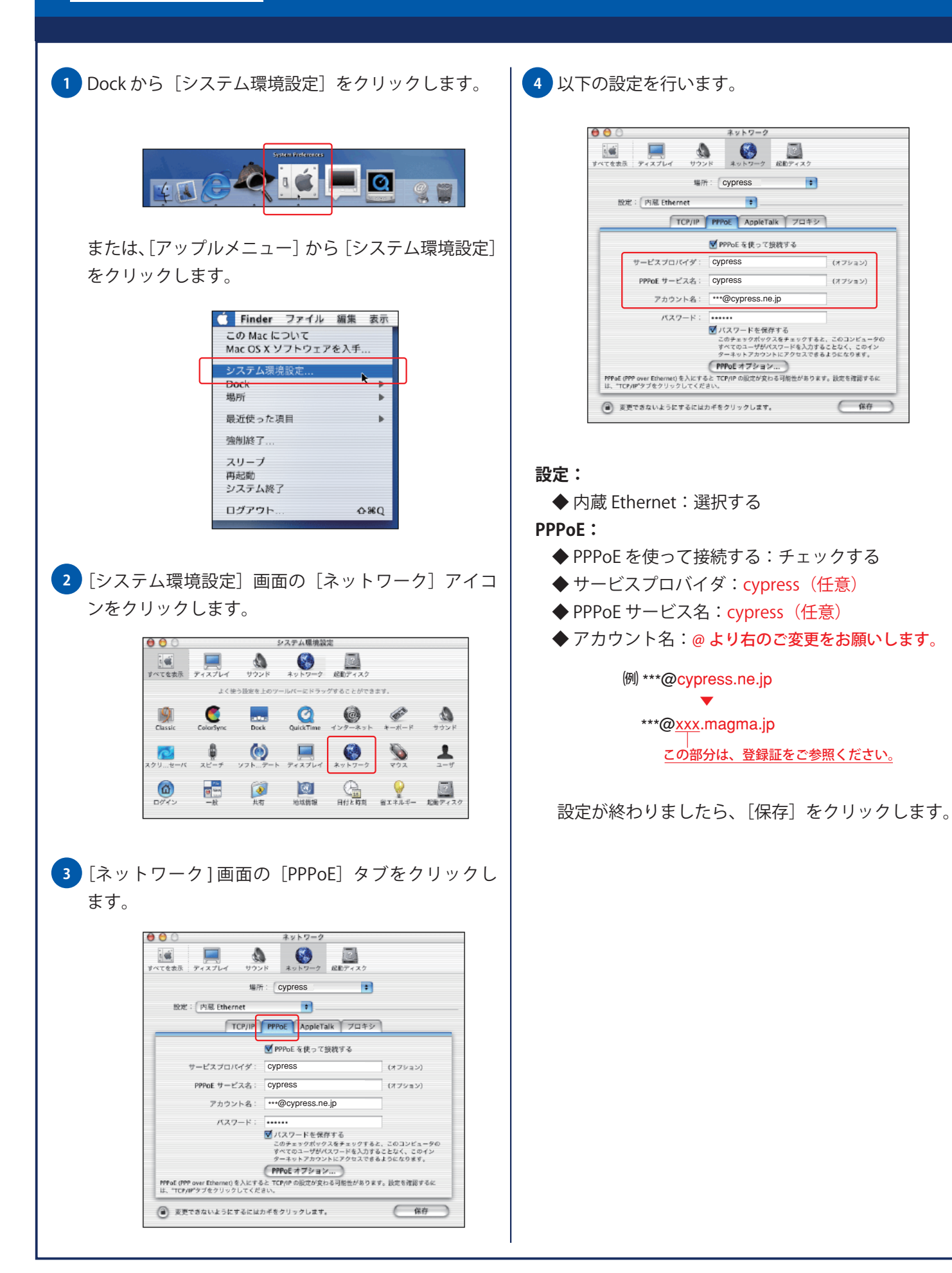